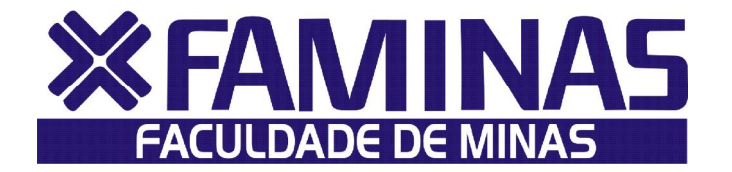

## Saiba como conferir o resultado do Vestibular 2011

Visando facilitar o processo de consulta aos resultados do Vestibular 2011, a FAMINAS elaborou um breve Manual com o passo a passo para que cada candidato possa conferir, sem transtornos, sua classificação no processo seletivo realizado no dia 28 de novembro.

**1º Passo** – Acesse <u>www.faminas.edu.br</u> e clique em MURIAÉ.

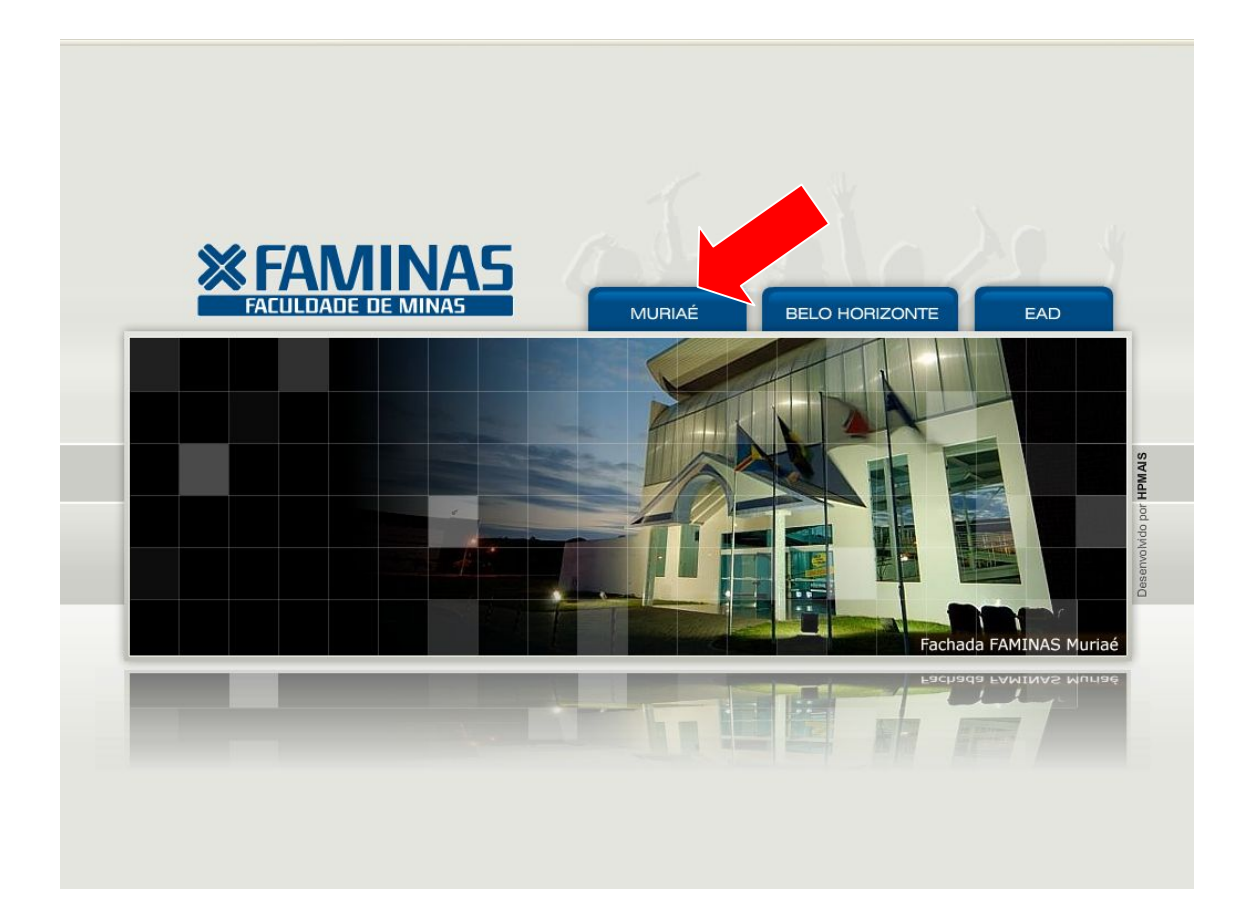

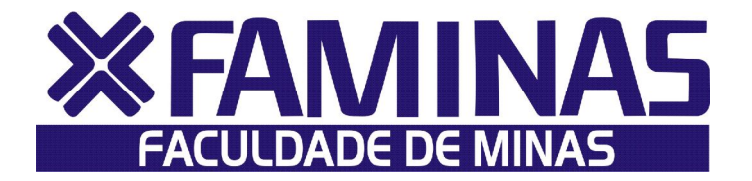

**2º Passo** – Dentro da página principal, clique no banner do Vestibular 2011 que aparece em destaque.

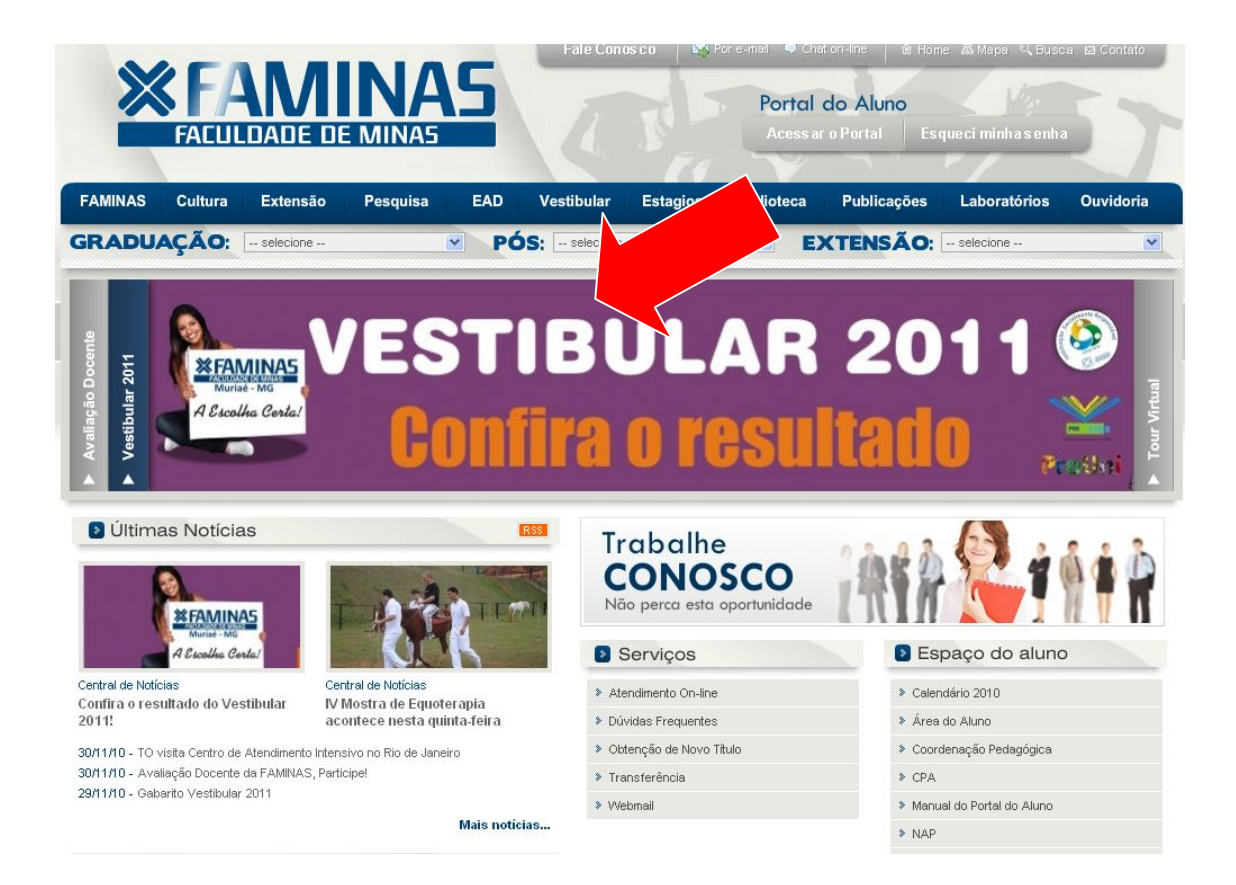

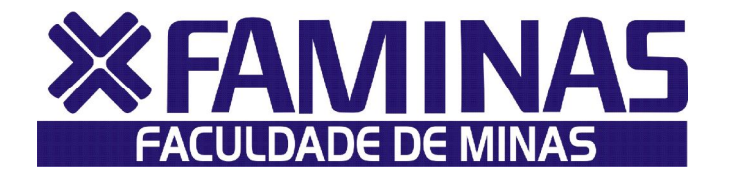

**3º Passo** – Nesta página, você deverá digitar o número do seu CPF e SENHA nos campos correspondentes. A SENHA é a mesma que você utilizou para realizar sua inscrição no Vestibular 2011.

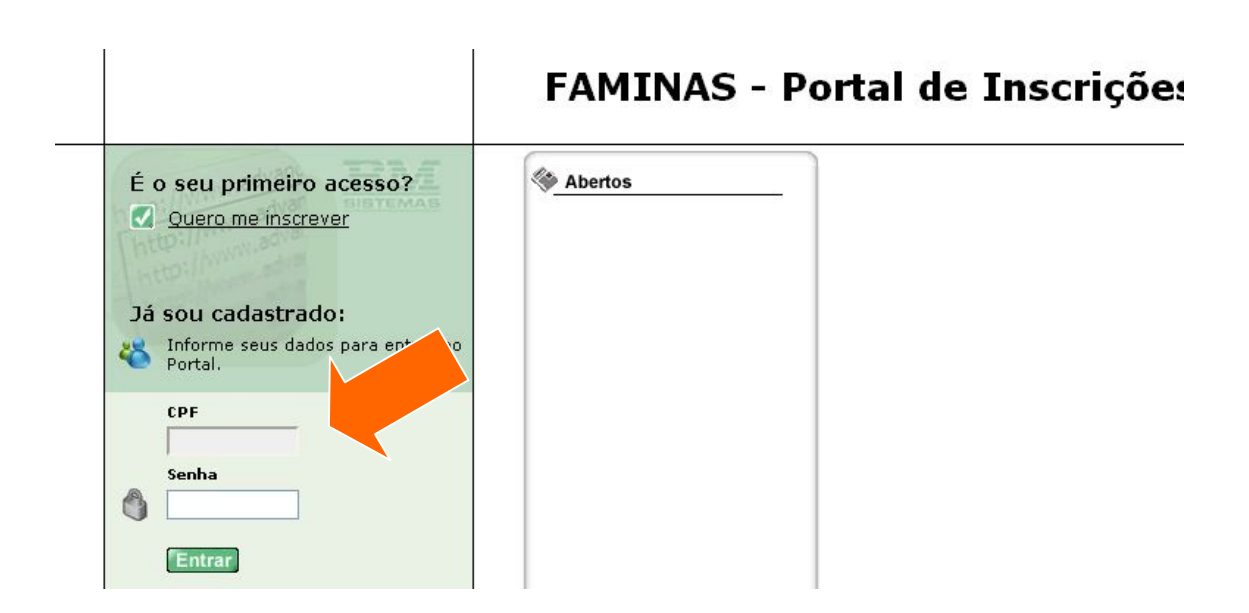

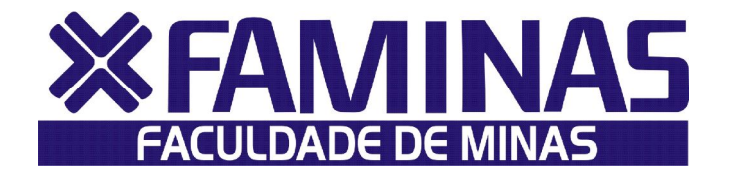

**4º Passo** – Aqui, você deve clicar em Inscrições/Resultados para acessar o resultado do processo seletivo de 28 de novembro.

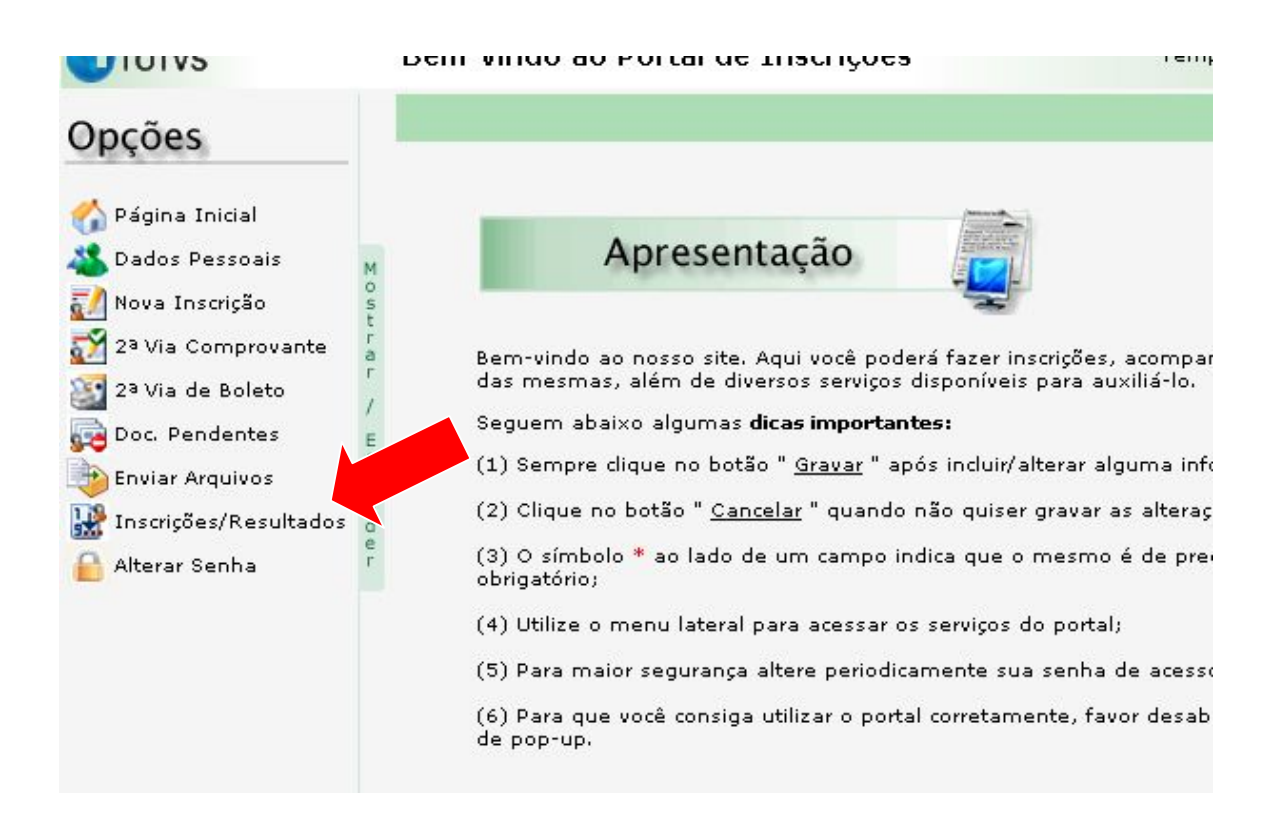

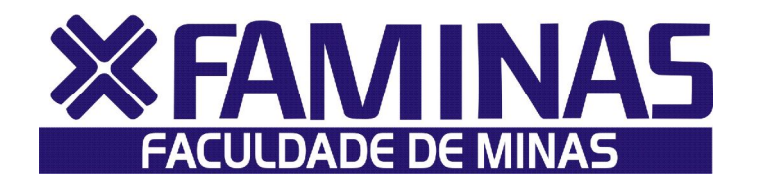

**5º Passo** – No quadro indicado abaixo, você terá detalhada a sua situação no Vestibular 2011. Os itens Situação Atual, Classificação e Pontuação indicam se o candidato foi aprovado e qual sua colocação no processo seletivo.

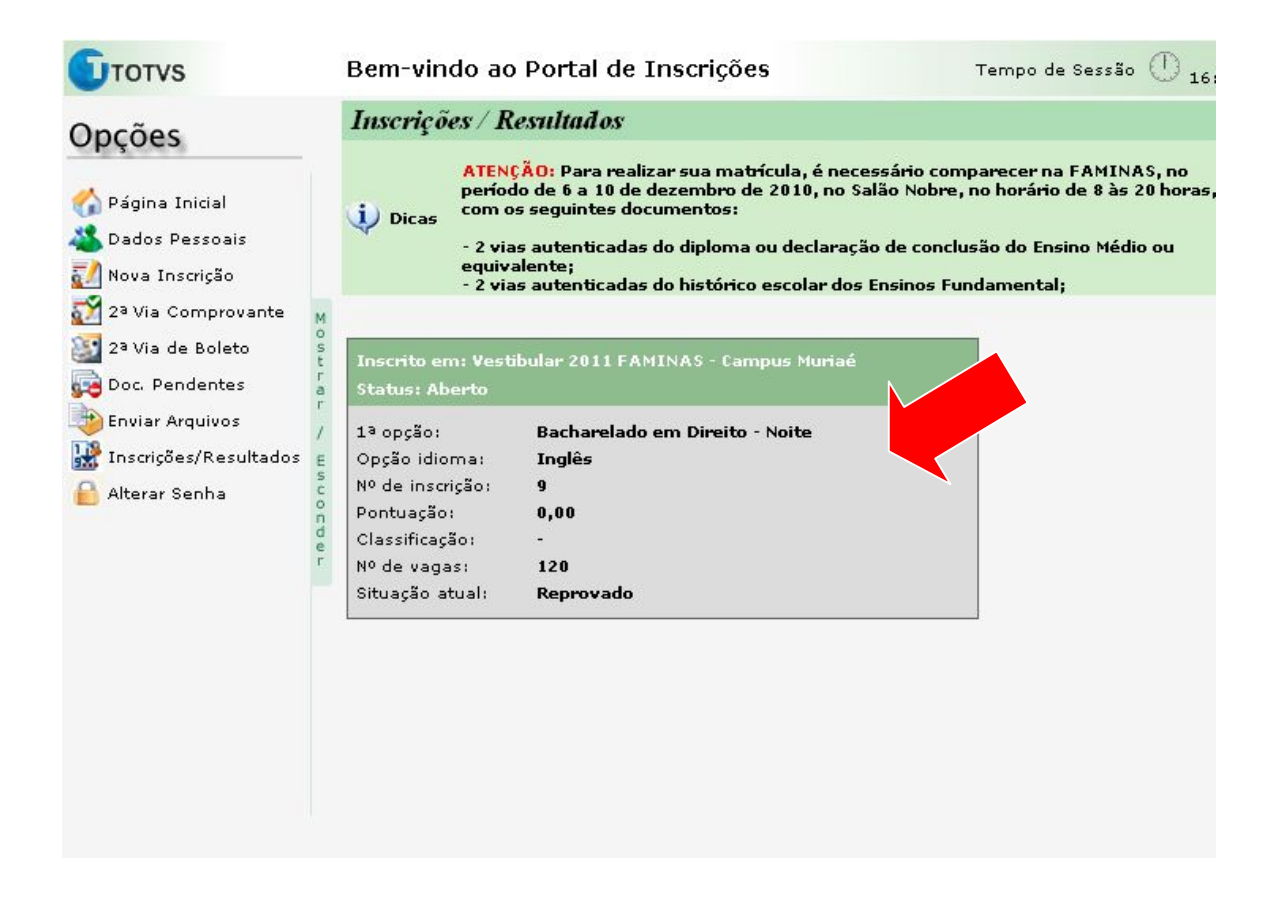

Em caso de dúvidas, entre em contato conosco pelo (32) 3729 7528 ou pelo e-mail <u>vestibular@faminas.edu.br</u>. Você pode também enviar suas dúvidas na página OUVIDORIA ou pelo ATENDIMENTO ON LINE, ambos no site da FAMINAS.